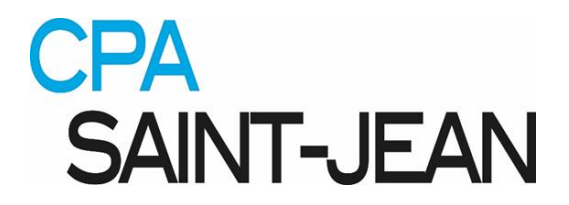

## Procédure d'inscription Invitation Michel Leblanc – Patineurs du CPA Saint-Jean

- 1. Il est préférable d'utiliser Google Chrome comme navigateur pour COGITO
- 2. Aller sur le site du CPA Saint-Jean : <u>www.cpastjean.com</u>
- Aller sous <u>les onglets</u> suivants: Événements, 2 au 4 novembre Invitation Michel Leblanc À venir. Sinon, vous pouvez vous connecter directement au système COGITO <u>www.cogitus.ca</u>
- 4. Cliquer sur le lien inscription. Vous êtes dirigé au site d'inscription COGITO (www.cogitus.ca)
- 5. Cliquer sur l'onglet Patineur
- 6. Cliquer sur l'onglet *M'inscrire à une compétition*
- 7. Cliquer sur l'onglet <u>*Rive-Sud</u>*</u>
- 8. Cliquer sur la compétition *Invitation Michel Leblanc*
- Si votre nom d'usager n'est pas créé, vous procédez en suivant les instructions dans la case à gauche. Si votre nom d'usager existe déjà, vous suivez les instructions dans la case à droite.
- 10. Vous devez prendre le temps de bien remplir la section <u>Identifier le patineur</u>, en vous assurant que les informations sont exactes (vous devrez avoir en main le numéro d'assurance maladie, numéro de Patinage Canada). Pour le Club d'appartenance du CPA Saint-Jean : 1000555 St-Jean Québec inc. L'Association des patineurs art. Cliquer sur suivant.
- 11. Sélectionner la (les) catégorie(s) de patinage désirée(s)
- 12. Confirmer votre sélection
- 13. Le patineur doit faire le paiement via un compte Paypal ou par carte de crédit.